| 產品名稱      | 稱:文淵閣彩色印前系 V3.3                                                                                                    |     |
|-----------|----------------------------------------------------------------------------------------------------|-----|
| 類 ■<br>別: | □       □       □       □       □       □       □       □       □       □       □       □       □       □       □       □       □       □       □       □       □       □       □       □       □       □       □       □       □       □       □       □       □       □       □       □       □       □       □       □       □       □       □       □       □       □       □       □       □       □       □       □       □       □       □       □       □       □       □       □       □       □       □       □       □       □       □       □       □       □       □       □       □       □       □       □       □       □       □       □       □       □       □       □       □       □       □       □       □       □       □       □       □       □       □       □       □       □       □       □       □       □       □       □       □       □       □       □       □       □       □       □       □       □       □       □       □       □       □ |     |
| 编號:       | 樘名:同一張纸百碼相同 tof                                                                                                    | 圖名: |

問題描述:

問、我要在(A4 紙張)的橫式模式底下做兩個欄框,希望左頁碼為1、右頁碼 為2,可是我做出來的在同一頁上,左、右頁碼都是1,如下圖,請問 我是那裡做錯。

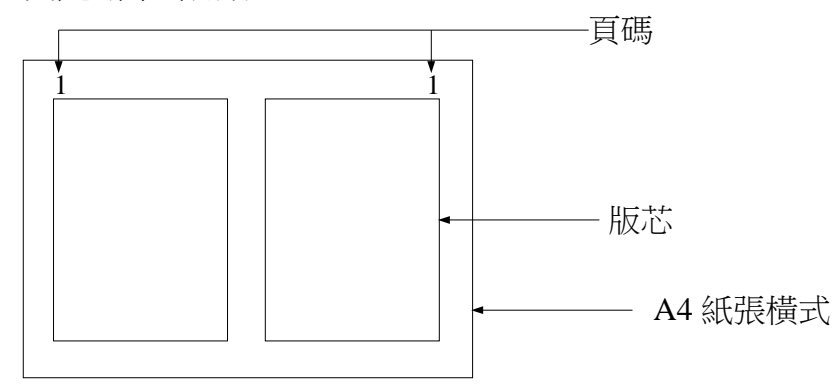

解答描述:

答、步驟如下:

1. 進入體裁頁在左頁頁碼的位置選「插入」選單中的「章號頁碼」選「頁碼1」。

2.在右頁頁碼的位置選「插入」選單中的「章號頁碼」選「頁碼2」。3.回到本文頁,選「編輯」選單中的「設定章號頁碼」。如下圖

| 没定章號頁碼 📉 📉 🗙                            |
|-----------------------------------------|
| - 頁碼範圍:<br>● 全部 ● C 従第                  |
| 編號方式:<br>○章號! ○頁碼! ○章號2 ○頁碼2<br>○重新編號 □ |
|                                         |
|                                         |
| 草號1:  1                                 |
| 章號2: 1 🛃 頁碼2: 1 🚽                       |
| 確定 取消                                   |

4.在對話框的【編號方式】裏選"頁碼1"而且"前編號+"的地方輸入
2。再選"頁碼2"而且"前編號+"的地方輸入2。在【首頁章號頁碼】裏的"頁碼2"的地方輸入2。確定即可。